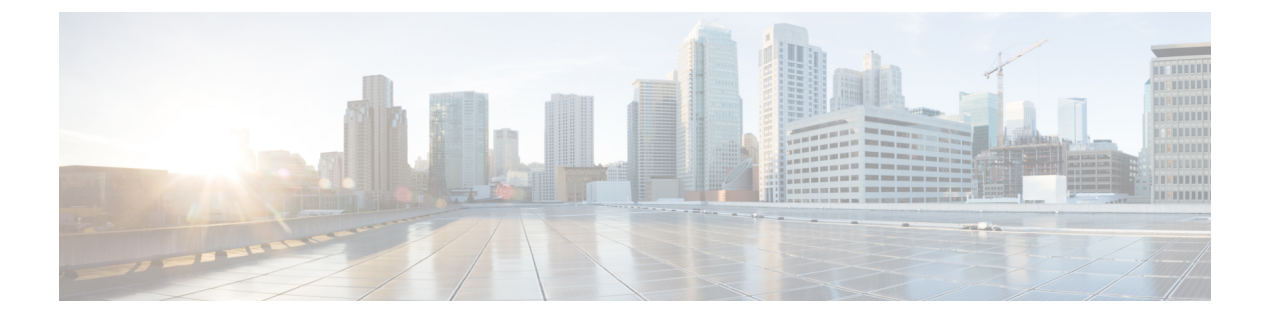

# フェールオーバーの設定

[Failover] ページで、選択したセキュリティアプライアンスのフェールオーバーを設定できま す。[Failover] ページで設定できる内容およびページ全体の外観は、選択したデバイスのタイ プ、動作モード(ルーテッドまたはトランスペアレント)、およびコンテキストモード(シン グルまたはマルチ)によって若干異なる場合があります。

つまり、フェールオーバーの設定方法は、セキュリティアプライアンスの動作モードとセキュ リティ コンテキストの両方に応じて異なります。

インターフェイスをフェールオーバーリンクとして割り当てる場合は、次の警告に注意してく ださい。

- [AddInterface] と [Edit Interface] ダイアログボックスでインターフェイスを定義できますが、設定しないでください。特に、インターフェイス名は指定しないでください。このパラメータを指定すると、インターフェイスをフェールオーバーリンクとして使用できなくなります。詳細については、デバイスインターフェイス、ハードウェアポート、ブリッジグループの管理を参照してください。
- IPv6 アドレスはフェールオーバー リンクではサポートされていません。
- ASA 5505 では、別のインターフェイスのバックアップとして割り当てられたインターフェ イスは、フェールオーバーリンクとして使用できません(ただし、これを防ぐためのチェッ クは実行されません)。
- PPPoE対応のインターフェイスをフェールオーバーリンクとして割り当てないでください。PPPoEとフェールオーバーを同じデバイスインターフェイスに設定しないでください(ただし、これを防ぐためのチェックは実行されません)。
- フェールオーバーインターフェイスでは、別のインターフェイスと同じ IP アドレス(特に、管理 IP アドレス)は使用できません(ただし、これを防ぐためのチェックは実行されません)。

また、インターフェイスをフェールオーバーリンクとして割り当てると、そのインターフェイスは[Interfaces]ページに表示されますが、[Interfaces]ページでそのインターフェイスを編集および削除することはできません。ただし、唯一の例外として、物理インターフェイスをステートフルフェールオーバーリンクとして設定している場合は、その速度とデュプレックスを設定できます。

この章は次のトピックで構成されています。

- フェールオーバーについて (2ページ)
- •基本的なフェールオーバー設定 (7ページ)
- •アクティブ/スタンバイフェールオーバー設定の追加手順(12ページ)
- •フェールオーバーポリシー (13ページ)

## フェールオーバーについて

フェールオーバーを使用すると、同一の2台のセキュリティアプライアンスで、一方に障害が 発生した場合にもう一方がファイアウォール動作を引き継げるように設定できます。セキュリ ティアプライアンスのペアを使用すると、オペレータの介入なしに、システムのハイアベイ ラビリティが実現されます。

リンクされたこれらのセキュリティアプライアンスは、専用リンクを介してフェールオーバー 情報をやり取りします。このフェールオーバー リンクは、LAN ベースの接続であるか、また は PIX セキュリティ アプライアンスの場合は専用シリアル フェールオーバー ケーブルです。 次の情報がフェールオーバー リンク経由で伝達されています。

- 現在のフェールオーバー状態(アクティブまたはスタンバイ)
- 「Hello」メッセージ(「キープアライブ」とも呼ばれる)
- ネットワークリンクの状態
- •MACアドレス交換
- 設定の複製
- 接続ごとの状態情報(ステートフルフェールオーバーの場合)

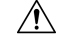

注意 フェールオーバー リンクを介して送信されたすべての情報は、フェールオーバー キーで通信 を保護しないかぎり、クリア テキストで送信されます。VPN トンネルの終端にセキュリティ アプライアンスを使用している場合、この情報には、トンネルの確立に使用されたユーザ名、 パスワード、および事前共有キーが含まれます。この機密データをクリアテキストで転送する ことは、非常に大きなセキュリティ リスクになるおそれがあります。特に、VPN トンネルの 終端にセキュリティ アプライアンスを使用している場合は、フェールオーバー キーを使用し てフェールオーバー通信を保護することを推奨します。

Cisco セキュリティアプライアンスは、次の2つのタイプのフェールオーバーをサポートします。

 アクティブ/スタンバイ:アクティブ セキュリティ アプライアンスは、すべてのネット ワークトラフィックを検査し、一方スタンバイセキュリティアプライアンスは、アクティ ブアプライアンスで障害が発生するまでアイドル状態のままとなります。アクティブ セ キュリティ アプライアンスの設定に加えた変更は、フェールオーバー リンクを介してス タンバイ セキュリティ アプライアンスに送信されます。 フェールオーバーが発生すると、スタンバイ セキュリティ アプライアンスがアクティブ装置 になり、前にアクティブであった装置の IP アドレスと MAC アドレスを引き継ぎます。IP ア ドレスまたは MAC アドレスのこの変更はネットワーク上の他のデバイスには認識されないた め、ARP エントリがネットワーク上で変更されたりタイムアウトしたりすることはありませ ん。

アクティブ/スタンバイフェールオーバーを使用できるのは、シングルコンテキストモードま たはマルチコンテキストモードで動作しているセキュリティアプライアンスです。シングル コンテキストモードでは、アクティブ/スタンバイフェールオーバーだけを使用でき、すべて のフェールオーバー設定が [Failover] ページを使用して行われます。

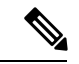

- (注) アクティブ/スタンバイフェールオーバーを使用する場合、設定の変更はすべてアクティブ装置に対して行う必要があります。アクティブ装置は、これらの変更内容をスタンバイ装置に自動的に複製します。スタンバイ装置は、Security Manager デバイス リストにインポートまたは追加されません。また、認証証明書をアクティブ デバイスからスタンバイ デバイスに手動でコピーする必要があります。詳細については、アクティブ/スタンバイフェールオーバー設定の追加手順(12ページ)を参照してください。
  - アクティブ/アクティブ:両方のセキュリティアプライアンスが、一方がアクティブでも う一方がスタンバイになるようにそれぞれのロールを切り替えて、ネットワークトラフィッ クをコンテキストベースで検査します。これは、アクティブ/アクティブフェールオーバー は、マルチ コンテキスト モードで動作するセキュリティ アプライアンスだけで使用でき ることを意味します。

ただし、アクティブ/アクティブフェールオーバーが、マルチコンテキストモードでの必須の フェールオーバーというわけではありません。つまり、マルチコンテキストモードで動作し ているデバイスでは、アクティブ/スタンバイフェールオーバーまたはアクティブ/アクティブ フェールオーバーを設定できます。いずれの場合も、システムコンテキストでシステムレベル のフェールオーバー設定を指定し、個々のセキュリティコンテキストでコンテキストレベルの フェールオーバー設定を指定します。

この項目の詳細については、アクティブ/アクティブフェールオーバー (4ページ)を参照 してください。

さらに、フェールオーバーは、ステートレスまたはステートフルにすることができます。

- ステートレス:「通常」フェールオーバーとも呼ばれます。ステートレスフェールオーバーでは、フェールオーバーが発生すると、アクティブな接続はすべてドロップされます。新しいアクティブ装置が引き継ぐ場合、クライアントは接続を再確立する必要があります。
- ステートフル:フェールオーバーペアのアクティブ装置は、接続ごとの状態情報をスタンバイ装置に継続的に渡します。フェールオーバーの発生後も、新しいアクティブ装置で同じ接続情報を使用できます。サポートされるエンドユーザアプリケーションは、現在の通信セッションを保持するために再接続する必要はありません。

詳細については、ステートフルフェールオーバー (6ページ)を参照してください。

関連項目

- 基本的なフェールオーバー設定 (7ページ)
- •フェールオーバーポリシー (13ページ)

### アクティブ/アクティブ フェールオーバー

アクティブ/アクティブフェールオーバーは、マルチコンテキストモードで動作するセキュリ ティアプライアンスだけで使用できます。アクティブ/アクティブフェールオーバー設定で は、両方のセキュリティアプライアンスがコンテキストごとにネットワーク トラフィックを 検査します。つまり、各コンテキストで、一方のアプライアンスがアクティブデバイスで、も う一方のアプライアンスがスタンバイデバイスとなります。

アクティブロールとスタンバイロールは、セキュリティコンテキストのセット全体でほぼ任意 で割り当てられます。

セキュリティアプライアンスでアクティブ/アクティブフェールオーバーをイネーブルにする には、2つのフェールオーバーグループのいずれかにセキュリティコンテキストを割り当てる 必要があります。フェールオーバーグループは、単に1つ以上のセキュリティコンテキスト の論理グループです。フェールオーバーグループ1がアクティブ状態になる装置にフェール オーバーグループ割り当てを指定する必要があります。管理コンテキストは、常にフェール オーバーグループ1のメンバです。未割り当てセキュリティコンテキストもまた、デフォル トでフェールオーバーグループ1のメンバです。

アクティブ/スタンバイフェールオーバーと同様、アクティブ/アクティブフェールオーバー ペアの各装置には、プライマリまたはセカンダリのどちらかが指定されます。アクティブ/ス タンバイフェールオーバーとは異なり、両方の装置が同時に起動した場合にどちらの装置がア クティブになるかは指示されていません。設定の各フェールオーバーグループには、プライマ リまたはセカンダリロールプリファレンスが設定されます。このプリファレンスにより、両 方の装置が同時に起動したときに、フェールオーバーグループのコンテキストがアクティブ状 態で表示される装置が決まります。ペアの一方の装置にアクティブ状態の両方のフェールオー バーグループを含めて、もう一方の装置にスタンバイ状態のフェールオーバーグループを含 めることができます。ただし、一般的な設定では、各フェールオーバーグループに別々のロー ルプリファレンスを割り当てて、それぞれを別の装置上でアクティブにすることでデバイスに トラフィックを分散させます。

(注) Cisco Security Manager は、アクティブ/アクティブフェールオーバーモードのセキュリティコンテキストを確実に管理するために、各コンテキストの管理インターフェイス用の IP アドレスを要求して、フェールオーバーペアのアクティブなセキュリティコンテキストと直接通信できるようにします。

初期設定同期は、一方または両方の装置が起動すると実行されます。この同期は、次のように 実行されます。

- 両方の装置が同時に起動した場合、設定はプライマリ装置からセカンダリ装置に同期されます。
- 一方の装置がすでにアクティブであるときに、もう一方の装置が起動した場合は、起動した装置が、すでにアクティブな装置から設定を受信します。

両方の装置が動作中になった後で、次のように、コマンドが一方の装置からもう一方の装置に 複製されます。

 ・セキュリティコンテキスト内で入力されたコマンドは、そのセキュリティコンテキスト がアクティブ状態で表示される装置からピア装置に複製されます。

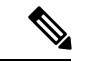

- (注) あるコンテキストがある装置でアクティブ状態と見なされるのは、そのコンテキストが属する フェールオーバー グループがその装置上でアクティブ状態である場合です。
  - ・システム実行スペースに入力されたコマンドは、フェールオーバーグループ1がアクティブ状態である装置から、フェールオーバーグループ1がスタンバイ状態である装置に複製されます。
  - 管理コンテキストで入力されたコマンドは、フェールオーバーグループ1がアクティブ状態である装置から、フェールオーバーグループ1がスタンバイ状態である装置に複製されます。

コマンドの複製の実行に適切な装置上でコマンドを入力しなかった場合は、設定が非同期にな ります。この変更内容は、次回に初期コンフィギュレーション同期が行われると失われること があります。

(注) アクティブ/アクティブ フェールオーバー設定のピア デバイスをブートストラップすると、そのブートストラップ設定は、それぞれのフェールオーバー ピア デバイスのシステム コンテキストにだけ適用されます。

アクティブ/アクティブフェールオーバー コンフィギュレーションでは、フェールオーバー は、システムごとに行うのではなく、フェールオーバー グループごとに行われます。たとえ ば、プライマリ装置で両方のフェールオーバー グループをアクティブと指定した場合にフェー ルオーバー グループ1で障害が発生すると、フェールオーバー グループ2はプライマリ装置 でアクティブのままですが、フェールオーバー グループ1はセカンダリ装置でアクティブにな ります。

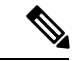

(注) アクティブ/アクティブ フェールオーバーを構成する場合は、両方の装置の合計トラフィック が各装置の容量以内になるようにしてください。

### ステートフル フェールオーバー

(注) ステートフルフェールオーバーは、ASA 5505 アプライアンスではサポートされていません。

ステートフルフェールオーバーがイネーブルになっている場合、フェールオーバーペアのア クティブ装置は、引き続きスタンバイ装置上の現在の接続状態情報を更新します。フェール オーバーの発生時、サポートされるエンドユーザアプリケーションは、現在の通信セッション を保持するために再接続する必要がありません。

(注) ステートリンクおよびLANフェールオーバーリンクのIPアドレスおよびMACアドレスは、 フェールオーバー時に変更されません。

ステートフルフェールオーバーを使用するには、すべての状態情報をスタンバイ装置に渡すようにリンクを設定する必要があります。シリアルフェールオーバーインターフェイス(PIX プラットフォームでだけ使用可能)ではなく、LANフェールオーバー接続を使用している場合、ステートリンクおよびフェールオーバーリンクに同じインターフェイスを使用できます。 ただし、スタンバイ装置に状態情報を渡すときは、専用のインターフェイスを使用することを 推奨します。

ステートフルフェールオーバーがイネーブルになっている場合、次の情報がスタンバイ装置に 渡されます。

- •NAT 変換テーブル
- ・タイムアウト接続を含む、TCP 接続テーブル(HTTP を除く)
- ・HTTP 接続状態(HTTP レプリケーションがイネーブルの場合)
- •H.323、SIP、および MGCP UDP メディア接続
- ・システム クロック
- ISAKMP および IPSec SA テーブル

ステートフルフェールオーバーがイネーブルになっている場合、次の情報はスタンバイ装置に コピーされません。

- ・HTTP 接続テーブル(HTTP レプリケーションがイネーブルでない場合)
- •ユーザ認証(UAUTH)テーブル
- ARP テーブル
- ・ルーティング テーブル

## 基本的なフェールオーバー設定

次の手順では、基本的なフェールオーバー設定について説明します。インターフェイスをフェー ルオーバーリンクとして割り当てる場合は、次の警告に注意してください。

- [AddInterface] と [Edit Interface] ダイアログボックスでインターフェイスを定義できますが、設定しないでください。特に、インターフェイス名は指定しないでください。このパラメータを指定すると、インターフェイスをフェールオーバーリンクとして使用できなくなります。
- ASA 5505 では、別のインターフェイスのバックアップとして割り当てられたインターフェ イスは、フェールオーバーリンクとして使用できません(ただし、これを防ぐためのチェッ クは実行されません)。
- PPPoE 対応のインターフェイスをフェールオーバー リンクとして割り当てないでください。PPPoE とフェールオーバーを同じデバイス インターフェイスに設定しないでください(ただし、これを防ぐためのチェックは実行されません)。
- フェールオーバーインターフェイスでは、別のインターフェイスと同じ IP アドレス(特に、管理 IP アドレス)は使用できません(ただし、これを防ぐためのチェックは実行されません)。

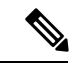

(注) フェールオーバー設定を保存すると、その設定はセキュリティアプライアンスとフェールオー バーピアの両方に適用されます。

### はじめる前に

フェールオーバー設定が許可されたライセンスがデバイスにインストールされている必要があ ります。ASA 5505 と 5510 デバイスでは、このフェールオーバー ライセンスはオプションのラ イセンスです。フェールオーバーライセンスは、ASDM またはデバイスの CLI を使用して、 Security Manager の外部にインストールする必要があります。また、デバイスプロパティの(デ バイスを右クリックして[デバイスプロパティ(Device Properties)]を選択)の[全般(General)] ページで[ライセンスはフェールオーバーをサポート(License Supports Failover)] オプション を必ず選択します。デバイスをインベントリに追加するときにライセンスをインストールする 場合や、ライセンスをインストールしてからデバイス ポリシーを再検出する場合、Security Manager はライセンスを識別して、このオプションを適切に設定します。

このオプションを選択しても、ライセンスがインストールされていない場合、展開は失敗しま す。このオプションを選択しないと、ポリシーを設定しても、Security Manager によってデバ イスにフェールオーバー ポリシーが展開されません。

#### 関連項目

- ・デバイス インターフェイス、ハードウェア ポート、ブリッジ グループの管理
- •フェールオーバーについて (2ページ)

アクティブ/スタンバイフェールオーバー設定の追加手順(12ページ)

- •フェールオーバーポリシー (13ページ)
- ステップ1 デバイスビューが現在のアプリケーションビューであることを確認します。必要に応じて、ツールバーの[デバイスビュー(Device View)]ボタンをクリックします。
  - (注) デバイスビューを使用したデバイスポリシーの設定の詳細については、デバイスビューおよび Site-to-Site VPN Manager におけるポリシーの管理を参照してください。
- **ステップ2** 設定するアプライアンスを選択します。
- ステップ3 デバイスポリシーセレクタで [プラットフォーム (Platform)] エントリを展開し、次に [デバイス管理 (Device Admin)]を展開して、[フェールオーバー (Failover)]を選択します。
   [Failover] ページが表示されます。
- ステップ4 (PIX のみ) [フェールオーバー方式(Failover Method)]([シリアルケーブル(Serial Cable)]または [LANベース(LAN Based)])を選択します。[Serial Cable]を選択する場合、[LAN Failover]設定はディ セーブルになります。2台のデバイスを接続するケーブルが正しく接続されていることを確認します。
- **ステップ5** [フェールオーバーの有効化(Enable Failover)]を選択して、このアプライアンス上でのフェールオー バーをイネーブルにします。
- ステップ6 (任意) [Settings] ボタンをクリックして、選択したデバイスの [Settings] ダイアログボックスを開きます。[Settings] ダイアログボックスの内容は、デバイスのタイプ、およびデバイスがシングルモードまたはマルチモードのどちらで動作しているかによって異なります。一部のオプションが使用できない場合があります。次の項を参照してください。

• [Settings] ダイアログボックス (29 ページ) (ASA/PIX 7+)

• [Advanced Settings] ダイアログボックス (21 ページ) (FWSM)

- ステップ7 [ブートストラップ (Bootstrap)]ボタンをクリックして、[LANフェールオーバー用のブートストラップ 設定 (Bootstrap configuration for LAN failover)]ダイアログボックスを開きます。このダイアログボック スでは、LAN フェールオーバー設定内のプライマリデバイスとセカンダリデバイスに適用できるブート ストラップ設定が示されます。詳細については、[Bootstrap Configuration for LAN Failover]ダイアログボッ クス (37 ページ)を参照してください。
- ステップ8 (マルチコンテキストデバイスのみ)[設定(Configuration)]セクションで、フェールオーバーモード ([アクティブ/アクティブ(Active/Active)]または[アクティブ/スタンバイ(Active/Standby)])を選択 します。
- **ステップ9** (任意) 次の手順を実行して、2 台のデバイス間の LAN フェールオーバー通信用のインターフェイスを 設定します。
  - a) LAN ベースの通信用のデバイスインターフェイスを割り当て、次にキーボードの Tab キーを押して ページを更新します。

PIX デバイスおよび ASA デバイスでは、このドロップダウン リストに、デバイスで定義されている インターフェイスが表示されます。ポート ID (gigabitethernet1 など)を入力するか、またはインター フェイスをすでに定義している場合はポートを選択できます。 FWSM では、このインターフェイス リストには VLAN ID は読み込まれません。ユーザは、使用す る必要がある VLAN の数値 ID を入力する必要があります。

- (注) いずれの場合も、名前付きインターフェイスは指定できず、PPPoE にはインターフェイ スを設定できません。
- b) [論理名(Logical Name)]にこのフェールオーバーインターフェイスの論理名を指定します。
- c) [アクティブIP (Active IP)]にフェールオーバー通信用のアクティブ IP アドレスを入力します。
- d) [スタンバイIP (Standby IP)]にフェールオーバー通信用のスタンバイ IP アドレスを入力します。ス タンバイ IP アドレスは、現在スタンバイ装置であるセキュリティアプライアンスで使用されます。
- e) [サブネットマスク (Subnet Mask)]に両方の IP アドレスのサブネットマスクを入力します。両方が 同じサブネット上にある必要があります。
- **ステップ10** (任意) 次の手順を実行して、2台のデバイス間のステートフルフェールオーバー通信用のインターフェ イスを設定します。
  - a) 更新通信用のデバイスインターフェイスを割り当て、次にキーボード上の Tab キーを押してページ を更新します。

ポート ID (gigabitethernet1 など)を入力するか、またはインターフェイスをすでに定義している場合は、ポートを選択できます。ただし、名前付きインターフェイスは指定できません。

- (注) FWSM では、これは VLAN インターフェイスです。
- b) [論理名(Logical Name)]にこのインターフェイスの論理名を指定します。
- c) [アクティブIP (Active IP)]に接続更新用のアクティブ IP アドレスを入力します。
- d) [スタンバイIP (Standby IP)] に更新通信用のスタンバイ IP アドレスを入力します。
- e) [サブネットマスク(Subnet Mask)]に両方の IP アドレスのサブネットマスクを入力します。両方が 同じサブネット上にある必要があります。
- f) HTTP 接続情報を保持するには、[HTTPレプリケーションの有効化(Enable HTTP Replication)]を選 択します。

HTTP を除くすべての TCP プロトコルに関する接続情報が、スタンバイ装置に伝達されます。HTTP 接続は一般に存続期間が短いため除かれます。フェールオーバー中に HTTP 接続を保持するには、このオプションを選択します。

ステップ11 通信の暗号化キーを指定します。共有キーを入力し、次に[確認(Confirm)]フィールドに再度入力しま す。両方のデバイスで同じキーを必ず入力してください(3.1よりも前のバージョンの FWSM では使用 できません)。

> 共有キーには、最大 63 の英数字の任意の文字列を使用できます。[HEX] オプションが選択されている場合、共有キーは、厳密に 32 の 16 進数文字からなる任意の文字列となります([HEX] オプションは、 PIX/ASA バージョン 7.0.5 以降、および FWSM バージョン 3.1.3 以降でだけ使用できます)。

- (注) この手順の実行は任意ですが、フェールオーバー通信を暗号化することを強く推奨します。
- ステップ12 非対称ルーテッドセッションのフェールオーバーの再接続タイムアウト値を指定するには、時間をhhmm:ss (分と秒の値は省略可能)形式で[タイムアウト(Timeout)]フィールドに入力します。このフィールド が空白(デフォルト)または0の場合、再接続は行われません。この値を-1に設定すると、タイムアウ トがディセーブルになり、任意の時間が経過したあとでも接続を再開できます。

フェールオーバー グループ2へのセキュリティコンテキストの追加

- ステップ13 (オプション)フェールオーバーペアと通信するように双方向フォワーディング検出(BFD)を設定でき、 これを使用してフェールオーバーユニットの正常性を監視できます。[ヘルスチェックモニタリング (Health-Check Monitoring)] セクションから BFD テンプレートを作成または選択します。
  - (注) これは、ASA 9.7.1 以降を実行している Firepower フェールオーバーデバイスにのみ適用されます。
  - Eント BFDフェールオーバーコマンドは、アクティブ/スタンバイモードでのみサポートされます。 マルチコンテキストデバイスでは、BFDフェールオーバーコマンドはシステムコンテキスト でのみサポートされます。BFDフェールオーバーコマンドは、透過モードではサポートされ ません。
- ステップ14 (FWSM だけ)設定されているインターフェイスが、[Interface Configuration] テーブルにリストされます。リストされているインターフェイスのフェールオーバー設定を編集するには、そのフェールオーバー設定を選択し、[Edit Row] ボタンをクリックして [Edit Failover Interface Configuration] ダイアログボックス (33 ページ)を開きます。

### フェールオーバー グループ2へのセキュリティコンテキストの追加

新しいセキュリティコンテキストを既存のフェールオーバーグループ2に追加するには、新し いコンテキストコンフィギュレーションを展開ファイルに保存してから、適切なデバイスに手 動で追加する必要があります。それ以外の場合、最初に展開が成功するまで、Security Manager はデバイスの管理コンテキストを介して新しいコンテキストとの通信を試みます。(グループ 1と2の両方が同じデバイスでアクティブでない限り、)管理コンテキストを介してグループ 2に到達できないため、これは失敗します。

次に、新しいセキュリティコンテキストを作成し、それをフェールオーバーグループ2に追加 する手順を示します。

1. 新規セキュリティコンテキストを作成します。

必ず、コンテキスト名、設定URLを定義し、インターフェイスを割り当て、フェールオー バーグループ2を選択し、管理IPアドレスを指定してください。詳細については、セキュ リティコンテキストの管理を参照してください。

- 2. これらの変更を保存して送信します。
- 3. 次のコンテキスト設定情報を提供し、各変更を保存します。
  - 新しいコンテキストの[デバイスプロパティ(Device Properties)]ウィンドウの[ログイン情報(Credentials)]ページで、ユーザー名とパスワードを入力します。詳細については、デバイスプロパティの表示または変更を参照してください。
  - コンテキストの[インターフェイス(Interfaces)]ページで、割り当てられたインターフェイスを編集して、名前、IPアドレス、およびサブネットマスクを指定します。詳細については、デバイスインターフェイス、ハードウェアポート、ブリッジグループの管理を参照してください。

- コンテキストの [Failover] ページ(ASA/PIX 7.0 以降) (24 ページ)で、インター フェイス設定を編集して、スタンバイ IP アドレスを提供します。
- •[HTTP] ページで、[HTTPサーバーを有効にする(Enable HTTP Server)] をオンにして、HTTP アクセスを定義します。
- ログイン情報(Credentials)]ページで、コンテキストに接続するときに使用するユー ザー名とパスワードを入力します。詳細については、デバイスクレデンシャルの設定 を参照してください。
- 4. Configuration Managerの[ファイル (File)]メニューから[展開 (Deploy)]を選択します。 変更を送信し、[保存した変更の展開 (Deploy Saved Changes)]ダイアログボックスで、 この新しいコンテキストのみが選択されていることを確認してから、[展開メソッドの編集 (Edit Deploy method)]をクリックします。[展開メソッドの編集 (Edit Deploy method)] ダイアログボックスで、[メソッド (Method)]を[ファイル (File)]に変更し、[接続先 (Destination)]と[ファイル名 (file name)]を指定します。[OK]をクリックして[展開メ ソッドの編集 (Edit Deploy method)]ダイアログボックスを閉じ、[保存した変更の展開 (Deploy Saved Changes)]ダイアログボックスの[展開 (Deploy)]をクリックします。
- 5. 設定ファイルをデバイスにアップロードした後、CLIを使用してコンテキストの HTTP ア クセスを有効にします。次に例を示します。
- **6.** コンテキストの設定成が指定したファイルに保存されます。この手順の詳細については、 ファイルへの展開を参照してください。

```
ciscoasa/group2(config-if) # int g3/0
ciscoasa/group2(config-if) # nameif man
ciscoasa/group2(config-if) # security-level 100
ciscoasa/group2(config-if) # ip add 203.0.113.176 255.255.254.0 st 203.0.113.177
ciscoasa/group2(config-if) # exit
ciscoasa/group2(config) # http serv ena
ciscoasa/group2(config) # http 0.0.0.0 0.0.0 man
ciscoasa/group2(config) # username cisco pass cisco
ciscoasa/group2(config) # wr
```

このプロセスに従って、Security Manager を使用して、コンテキストへの新しい変更をコンテ キストに正常に展開できます(コンテキストに到達しようとした場合、管理コンテキストの管 理 IP アドレスを経由しません)。

#### 代替方法

この問題に対する別のアプローチは、最初に新しいコンテキストをフェールオーバーグループ 1に追加してから、Security Manager を介して設定を実行することです。ただし、このコンテキ ストをフェールオーバーグループ2に移動するには、両方のグループ(1と2)が同じデバイ スでアクティブになっている必要があります。そうでない場合、次のエラーが報告されます。

```
"join-failover-group 2
ERROR: Command requires failover-group 2 and 1 to be in the same state or no nameif
comand for all interfaces in this context"
```

## アクティブ/スタンバイフェールオーバー設定の追加手順

Cisco Security Manager を使用すると、PIX/ASA/FWSM デバイスにインストールされている証 明書を検証して、そのデバイスを認証できます。アクティブ/スタンバイ フェールオーバー設 定でファイアウォールを設定する場合は、証明書をアクティブ デバイスからスタンバイ デバ イスに手動でコピーして、フェールオーバーの発生後に Security Manager がスタンバイ デバイ スと通信できるようにする必要があります。

次の手順では、ASDMを使用して、ネットワーク内のセキュリティアプライアンスのアイデ ンティティ証明書、CA証明書、およびキーをエクスポートまたは表示し、次にASDMを使用 してその情報をスタンバイデバイスにインポートする方法について説明します。

- •ファイルまたは PKCS12 データへの証明書のエクスポート (12 ページ)
- •スタンバイ デバイスへの証明書のインポート (12ページ)

### ファイルまたは PKCS12 データへの証明書のエクスポート

トラストポイント設定をエクスポートするには、ASDM を使用して次の手順を実行します。

- ステップ1 [設定 (Configuration)]>[機能 (Features)]>[デバイス管理 (Device Administration)]>[証明書 (Certificate)]>[トラストポイント (Trustpoint)]>[エクスポート (Export)]に移動します。
- ステップ2 [Trustpoint Name]、[Encryption Passphrase]、および [Confirm Passphrase]の各フィールドに入力します。これ らのフィールドの詳細については、[Help] をクリックしてください。
- **ステップ3** トラストポイント設定をエクスポートするための方法を選択します。

• [Export to a File]:ファイル名を入力するか、またはファイルを参照します。

• [Display the trustpoint configuration in PKCS12 format]: トラストポイント設定全体をテキスト ボックス に表示してから、インポートするためにコピーします。詳細については、[Help] をクリックしてくだ さい。

ステップ4 [エクスポート (Export)] をクリックします。

### スタンバイ デバイスへの証明書のインポート

トラストポイント設定をインポートするには、ASDM を使用して次の手順を実行します。

**ステップ1** [設定 (Configuration)]>[機能 (Features)]>[デバイス管理 (Device Administration)]>[証明書 (Certificate)] > [トラストポイント (Trustpoint)]>[インポート (Import)]に移動します。

- **ステップ2** [Trustpoint Name]、[Decryption Passphrase]、および [Confirm Passphrase]の各フィールドに入力します。これ らのフィールドの詳細については、[Help] をクリックしてください。この復号化パスフレーズは、このト ラストポイントがエクスポートされたときに使用された暗号化パスフレーズと同じです。
- ステップ3 トラストポイント設定をインポートするための方法を選択します。
  - [Import from a File]:ファイル名を入力するか、またはファイルを参照します。
  - [Enter the trustpoint configuration in PKCS12 format]: エクスポート元からのトラストポイント設定全体 をテキストボックスに貼り付けます。詳細については、[Help] をクリックしてください。

## フェールオーバー ポリシー

この項では、さまざまなタイプのセキュリティアプライアンスにおけるフェールオーバー設定 を説明しているページを示します。ページは、デバイス タイプ別に整理されています。

### PIX 6.x ファイアウォール

- [Failover] ページ (PIX 6.3) (14 ページ)
  - [Edit Failover Interface Configuration] ダイアログボックス (PIX 6.3)  $(16 \, ^{\sim} \, ^{\vee})$
  - [Bootstrap Configuration for LAN Failover] ダイアログボックス (37 ページ)

### ファイアウォール サービス モジュール

- [Failover]  $\sim \checkmark$  (FWSM) (17  $\sim \checkmark$ )
  - [Advanced Settings] ダイアログボックス (21 ページ)
  - [Add Interface MAC Address]/[Edit Interface MAC Address] ダイアログボックス (32 ページ)
  - [Edit Failover Interface Configuration] ダイアログボックス  $(33 \, ^{\sim} i)$
  - [Bootstrap Configuration for LAN Failover] ダイアログボックス  $(37 \, ^{\sim} \bar{\mathcal{Y}})$

### 適応型セキュリティ アプライアンスおよび PIX 7.0 ファイアウォール

- [Failover] ページ (ASA/PIX 7.0 以降) (24 ページ)
  - [Settings] ダイアログボックス (29 ページ)
  - [Edit Failover Group] ダイアログボックス (35 ページ)
  - [Edit Failover Interface Configuration] ダイアログボックス (33 ページ)
  - [Add Interface MAC Address]/[Edit Interface MAC Address] ダイアログボックス (32 ページ)

### [Failover] ページ (PIX 6.3)

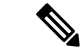

(注) バージョン 4.17 以降、Cisco Security Manager は引き続き PIX の機能をサポートしていますが、 バグ修正や拡張機能はサポートしていません。

[Failover] ページは、PIX 6.3.x ファイアウォールのフェールオーバー値を設定するために使用 します。

### ナビゲーションパス

デバイスビューで PIX 6.3.x デバイスを選択してから、デバイスポリシーセレクタから [プラットフォーム (Platform)]>[デバイス管理 (Device Admin)]>[フェールオーバー (Failover)] を選択します。

### 関連項目

- フェールオーバーについて (2ページ)
- •フェールオーバーポリシー (13ページ)

### フィールド リファレンス

表 1: [Failover] ページ (PIX 6.3)

| 要素              | 説明                                                                                                    |
|-----------------|----------------------------------------------------------------------------------------------------|
| フェールオーバー        |                                                                                                    |
| Failover Method | フェールオーバーリンクのタイプを [シリアルケーブル (Serial Cable)]または [LANベース (LAN Based)]から選択します。<br>[Serial Cable]を選択する場合、物理ケーブルが両方のデバイス<br>に接続されていることを確認します。     |
| Enable Failover | このデバイスでフェールオーバーをイネーブルにするには、こ<br>のチェックボックスをオンにします。両方のデバイスのソフト<br>ウェア バージョン、アクティベーション キー タイプ、フラッ<br>シュ メモリ、およびメモリが同じであることを確認します。              |
|                 | PIX デバイスで [Failover Method] に [LAN Based] を選択してい<br>る場合、次に論理 LAN フェールオーバー インターフェイスを<br>設定する必要があります。また、任意でステートフルフェール<br>オーバー インターフェイスを設定します。 |

| 要素                    | 説明                                                                                                    |  |
|-----------------------|----------------------------------------------------------------------------------------------------|--|
| [Bootstrap] ボタン       | クリックすると、[Bootstrap Configuration for LAN Failover] ダイ<br>アログボックスが表示されます。詳細については、[Bootstrap<br>Configuration for LAN Failover] ダイアログボックス (37 ペー<br>ジ)を参照してください。 |  |
| Failover Poll Time    | 装置間での hello メッセージの間隔を指定します。値の範囲は<br>3~15秒です。デフォルトは15です。                                                                                                    |  |
| LAN-Based Failover    |                                                                                                    |  |
| これらのフィールドは<br>す。      | [Failover Method] に [LAN Based] が選択されているときに使用できま                                                                                                    |  |
| インターフェイス              | LANベースのフェールオーバーに使用するインターフェイスを<br>選択します。[未選択(Not Selected)]を選択すると、LANベー<br>スのフェールオーバーが無効になります。                                                                  |  |
| 共有キー<br>確認(Confirm)   | プライマリデバイスとスタンバイデバイス間の通信を暗号化<br>するために使用します。値には任意の英数文字列を指定できま<br>す。                                                                                              |  |
|                       | [Confirm] フィールドに [Shared Key] をもう一度入力します。                                                                                                    |  |
| Stateful Failover     |                                                                                                    |  |
| (任意) ステートフル<br>指定します。 | フェールオーバー (6ページ)を設定するには、次のパラメータを                                                                                                    |  |

| インターフェイス                | ステートフルフェールオーバーに使用するインターフェイスを<br>選択します。[未選択(Not Selected)] を選択すると、ステート<br>フル フェールオーバーが無効になります。                                                   |
|-------------------------|----------------------------------------------------------------------------------------------------|
|                         | <ul><li>(注) リストから高速 LAN リンクを選択する必要があり<br/>ます(100full、1000full、1000sxfull など)。</li></ul>                                                         |
| Enable HTTP Replication | 選択すると、アクティブなHTTPセッションがスタンバイファ<br>イアウォールにコピーされます。選択しないと、HTTP 接続は<br>フェールオーバー時に切断されます。HTTP レプリケーション<br>をディセーブルにすると、ステートリンク上のトラフィックの<br>量が少なくなります。 |

### インターフェイス コンフィギュレーション

このテーブルには、使用可能なすべての名前付きインターフェイスが一覧表示されます。イ ンターフェイスの [Standby IP Address] および [Active MAC Address] と [Standby MAC Address] を定義するには、リストからそれらを選択して、[Edit Row] ボタンをクリックして、 [Edit Failover Interface Configuration] ダイアログボックス(PIX 6.3) (16 ページ)を開きます。

### [Edit Failover Interface Configuration] ダイアログボックス (PIX 6.3)

## 

(注) バージョン 4.17 以降、Cisco Security Manager は引き続き PIX の機能をサポートしますが、バ グ修正や拡張機能はサポートしていません。

[Edit Failover Interface Configuration] ダイアログボックスを使用して、選択した PIX 6.3.x デバイ スのフェールオーバー インターフェイスを設定します。

# 

(注)

PPPoE にはフェールオーバー インターフェイスを設定できません。

### ナビゲーションパス

[Edit Failover Interface Configuration] ダイアログボックスには、[Failover] ページ (PIX 6.3) (14 ページ)の[Interface Configuration] テーブルからアクセスできます。

### 関連項目

•フェールオーバーポリシー (13ページ)

フィールドリファレンス

表 2: [Edit Failover Interface Configuration] ダイアログボックス (PIX 6.3)

| 要素                      | 説明                                                                                                    |
|-------------------------|----------------------------------------------------------------------------------------------------|
| インターフェイス<br>(Interface) | インターフェイスの名前。読み取り専用です。                                                                                                    |
| Active IP Address       | アクティブインターフェイスの IP アドレスを表示します。このア<br>ドレスは、アクティブ デバイスと通信するためにスタンバイ デバ<br>イスによって使用されます。アドレスは、システムの IP アドレス<br>と同じネットワーク上にある必要があります。               |
|                         | このインターフェイスのアクティブ IP アドレス。読み取り専用で<br>す。このアドレスは、アクティブデバイスと通信するためにスタン<br>バイ デバイスによって使用されます。インターフェイスに IP アド<br>レスが割り当てられていない場合、このフィールドはブランクで<br>す。 |
|                         | <b>ヒント</b> この IP アドレスを ping ツールで使用して、アクティブ<br>デバイスのステータスを確認できます。                                                                               |

| 要素                         | 説明                                                                                                    |  |
|----------------------------|----------------------------------------------------------------------------------------------------|--|
| ネットマスク                     | アクティブ IP アドレスのサブネット マスク。読み取り専用です。<br>インターフェイスに IP アドレスが割り当てられていない場合、こ<br>のフィールドはブランクです。                                                            |  |
| Standby IP Address         | スタンバイフェールオーバー装置上の対応するインターフェイスの<br>IP アドレスを指定します。このアドレスは、スタンバイ デバイス<br>と通信するためにアクティブデバイスによって使用されます。アド<br>レスは、システムの IP アドレスと同じネットワーク上にある必要<br>があります。 |  |
|                            | インターフェイスに IP アドレスが割り当てられていない場合、このフィールドは表示されません。                                                                                                    |  |
|                            | <b>ヒント</b> この IP アドレスを ping ツールで使用して、スタンバイ<br>デバイスのステータスを確認できます。                                                                                   |  |
| フェールオーバー MAC               | フェールオーバー MAC アドレス                                                                                                    |  |
| これらのパラメータでは<br>アドレスを定義できます | 、フェールオーバー用に設定する物理インターフェイスの仮想MAC<br>。これらのアドレスはオプションです。                                                                                              |  |
| Active MAC Address         | アクティブインターフェイスの MAC アドレスを 16 進数形式で指<br>定します(0123.4567.89ab など)。                                                                                     |  |
| Standby MAC Address        | スタンバイ インターフェイスの MAC アドレスを 16 進数形式で指<br>定します(0123.4567.89ab など)。                                                                                    |  |

## [Failover] ページ (FWSM)

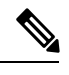

(注) バージョン 4.17 以降、Cisco Security Manager は引き続き FWSM の機能をサポートしますが、 バグ修正や拡張機能はサポートしていません。

[フェールオーバー (Failover)]ページを使用して、選択した Firewall Services Module の基本的 なフェールオーバー値を設定します。

### ナビゲーションパス

この機能にアクセスするには、デバイスビューで FWSM を選択し、次に、デバイスポリシー セレクタから [プラットフォーム (Platform)]>[デバイス管理 (Device Admin)]>[フェール オーバー (Failover)]を選択します。

#### 関連項目

•フェールオーバーポリシー (13ページ)

- •アクティブ/スタンバイフェールオーバー設定の追加手順(12ページ)
- [Bootstrap Configuration for LAN Failover] ダイアログボックス (37 ページ)

### フィールド リファレンス

#### 表 3: [Failover] ページ (FWSM)

| 要素                         | 説明                                                                                                    |
|----------------------------|----------------------------------------------------------------------------------------------------|
| Enable Failover            | このデバイスでフェールオーバーをイネーブルにするには、この<br>チェックボックスをオンにします。両方のデバイスのソフトウェ<br>アバージョン、アクティベーションキー、フラッシュメモリ、<br>およびメモリが同じであることを確認します。                                  |
|                            | 次に論理LANフェールオーバーインターフェイスを設定する必要があります。また、任意でステートフルフェールオーバーインターフェイスを設定します。                                                                                  |
| 設定ボタン                      | クリックすると、 [Advanced Settings] ダイアログボックス (21<br>ページ) が表示されます。これは、フェールオーバーを実行する<br>タイミングを定義します。                                                             |
| Configuration              |                                                                                                    |
| このセクションは、マルチ<br>でのみ表示されます。 | コンテキスト モードで動作している FWSM 3.1.1 以降のデバイス                                                                                                    |
| アクティブ/アクティブ                | アクティブ/アクティブフェールオーバー設定では、両方のセキュ<br>リティ アプライアンスがコンテキストごとにネットワーク トラ<br>フィックを検査します。つまり、各コンテキストで、一方のアプ<br>ライアンスがアクティブ デバイスで、もう一方のアプライアン<br>スがスタンバイ デバイスとなります。 |
|                            | デバイスでアクティブ/アクティブフェールオーバーをイネーブ<br>ルにするには、2つのフェールオーバーグループのいずれかにセ<br>キュリティコンテキストを割り当てる必要があります。フェー                                                           |

ルオーバー グループは、単に1つ以上のセキュリティ コンテキ ストの論理グループです。フェールオーバー グループ1がアク ティブ状態になる装置にフェールオーバー グループ割り当てを 指定する必要があります。管理コンテキストは、常にフェール オーバー グループ1のメンバです。未割り当てセキュリティ コ ンテキストもまた、デフォルトでフェールオーバー グループ1 のメンバです。フェールオーバーグループへのコンテキストの割 り当てについては、[Add Security Context]/[Edit Security Context]

ダイアログボックス (FWSM) を参照してください。

| 要素                 | 説明                                                                                                    |
|--------------------|----------------------------------------------------------------------------------------------------|
| アクティブ/スタンバイ        | アクティブ/スタンバイ設定では、アクティブセキュリティアプ<br>ライアンスがフェールオーバーペアを通過するすべてのネット<br>ワークトラフィックを処理します。スタンバイセキュリティア<br>プライアンスは、アクティブセキュリティアプライアンスで障<br>害が発生するまではネットワークトラフィックを処理しません。<br>アクティブセキュリティアプライアンスの設定が変更されるた<br>びに、設定情報がフェールオーバーリンクを介してスタンバイ<br>セキュリティアプライアンスに送信されます。<br>フェールオーバーが発生すると、スタンバイセキュリティアプ<br>ライアンスがアクティブ装置になります。前のアクティブ装置の<br>IPアドレスとMACアドレスが使用されます。IPアドレスまたは<br>MACアドレスの変更はネットワーク上の他のデバイスには認識<br>されないため、ARPエントリが変更されたりタイムアウトした |
| LAN Failover       |                                                                                                    |
|                    |                                                                                                    |
| VLAN               | フェールオーバーリンクに使用している VLAN インターフェイ<br>スの数値 ID (11 など)を入力します。このリストには、VLAN<br>ID は自動的に読み込まれません。[未選択 (Not Selected)]を強<br>調表示して、目的の VLAN ID 番号を入力し、キーボードの Tab<br>キーを押して関連フィールドをアクティブ化する必要がありま<br>す。<br>フェールオーバー用に設定する場合、インターフェイスはスタン<br>バイ デバイスに直接接続されます。                                                                                                    |
| 論理名(Logical Name)  | フェールオーバー VLAN インターフェイスの論理名を入力しま                                                                                                    |
|                    | す。                                                                                                    |
| Active IP Address  | このインターフェイスのアクティブ IP アドレスを指定します。                                                                                                    |
| Standby IP Address | このインターフェイスのスタンバイ IP アドレスを指定します。<br>フェールオーバー ペアの両方の装置からパケットを受信するに<br>は、すべてのインターフェイスにスタンバイ IP アドレスを設定<br>する必要があります。スタンバイ IP アドレスは、現在スタンバ<br>イ装置であるセキュリティアプライアンスで使用され、アクティ<br>ブ IP アドレスと同じサブネットに存在する必要があります。                                                                                                    |
| サブネットマスク           | アクティブ IP アドレスおよびスタンバイ IP アドレスのサブネットマスクを入力します。                                                                                                    |

I

| 要素                       | 説明                                                                                                    |
|--------------------------|----------------------------------------------------------------------------------------------------|
| [Bootstrap] ボタン          | クリックすると、[Bootstrap Configuration for LAN Failover] ダイア<br>ログボックスが表示されます。詳細については、[Bootstrap<br>Configuration for LAN Failover] ダイアログボックス (37 ページ)<br>を参照してください。                                                                |
| Stateful Failover        | 1                                                                                                    |
| (任意) ステートフル フェ<br>指定します。 | ーールオーバー (6ページ)を設定するには、次のパラメータを                                                                                                    |
| VLAN                     | フェールオーバー リンクに使用している VLAN インターフェイ<br>スの数値 ID(12 など)を入力します。このリストには、VLAN<br>ID は自動的に読み込まれません。[未選択(Not Selected)]を強<br>調表示して、目的の VLAN ID 番号を入力し、キーボードの Tab<br>キーを押して関連フィールドをアクティブ化する必要がありま<br>す。<br>フェールオーバー用に設定する場合、インターフェイスはスタン |
|                          | バイデバイスに直接接続されます。                                                                                                    |
| 論理名(Logical Name)        | ステートフル フェールオーバー VLAN インターフェイスの論理<br>名を入力します。                                                                                                    |
| Active IP Address        | このインターフェイスのアクティブ IP アドレスを指定します。                                                                                                    |
| Standby IP Address       | このインターフェイスのスタンバイ IP アドレスを指定します。                                                                                                    |
|                          | フェールオーバーペアの両方の装置からパケットを受信するに<br>は、すべてのインターフェイスにスタンバイ IP アドレスを設定<br>する必要があります。スタンバイ IP アドレスは、現在スタンバ<br>イ装置であるセキュリティアプライアンスで使用され、アクティ<br>ブ IP アドレスと同じサブネットに存在する必要があります。                                                         |
| サブネットマスク                 | アクティブ IP アドレスおよびスタンバイ IP アドレスのサブネッ<br>ト マスクを入力します。                                                                                                    |
| Enable HTTP Replication  | 選択すると、ステートフルフェールオーバーで、アクティブ<br>HTTPセッションをスタンバイファイアウォールにコピーできる<br>ようになります。選択しないと、HTTP接続はフェールオーバー<br>時に切断されます。HTTPレプリケーションをディセーブルにす<br>ると、ステートリンク上のトラフィックの量が少なくなります。                                                            |

| 要素                                                                                                    | 説明                                                                                                    |  |
|----------------------------------------------------------------------------------------------------|----------------------------------------------------------------------------------------------------|--|
| 共有キー(Shared Key)(F                                                                                                    | WSM 3.1.1 以降のみ)                                                                                       |  |
| このセクションのオプショ<br>とスタンバイ デバイス間の                                                                                                    | ンを使用すると、共有暗号キーを提供して、アクティブデバイス<br>通信を暗号化できます。                                                          |  |
| 注意 フェールオーバーリンクおよびステートフルフェールオーバーリンク経由で送<br>信される情報は、フェールオーバーキーを使用して通信をセキュリティで保護し<br>ない限り、すべてクリアテキストで送信されます。このデバイスを VPN トンネ<br>ルの終端に使用する場合、この情報には、トンネルの確立に使用されたすべての<br>ユーザ名、パスワード、および事前共有キーが含まれています。この機密データ<br>をクリアテキストで転送することは、非常に大きなセキュリティリスクになる<br>おそれがあります。共有キーを使用して、フェールオーバー通信のセキュリティ<br>を確保することを推奨します。 |                                                                                                    |  |
| 共有キー<br>確認 (Confirm)                                                                                                    | 最大 63 文字の数字、文字、句読点の文字列を入力します。この<br>文字列は暗号キーを生成するために使用されます。                                            |  |
|                                                                                                    | [確認(Confirm)]フィールドにこの文字列をもう一度入力します。                                                                   |  |
|                                                                                                    | [HEX] を選択する場合、[共有キー(Shared Key)]と[確認<br>(Confirm)]のフィールドには、正確に 32 文字の 16 進数(0~<br>9、a~f)を入力する必要があります。 |  |
| インターフェイス コンフィギュレーション                                                                                                    |                                                                                                    |  |
| このテーブルは、シングルコンテキストモードで動作しているデバイスまたは個々のセキュ<br>リティ コンテキストだけの [Failover] ページに表示されます。                                                                                                    |                                                                                                    |  |
| このテーブルには、使用可能なすべての名前付きインターフェイスが一覧表示されます。イ<br>ンターフェイスのモニタリングをイネーブルまたはディセーブルにするには、インターフェ<br>イスをリストから選択して、[Edit Row] ボタンをクリックして、 [Edit Failover Interface<br>Configuration] ダイアログボックス (33 ページ)を開きます。[このインターフェイスの障害<br>をモニターする (Monitor this interface for failure)]をオンまたはオフにします。                             |                                                                                                    |  |

### [Advanced Settings] ダイアログボックス

[Advanced Settings] ダイアログボックスでは、選択した FWSM 用に追加のフェールオーバーを 設定できます。

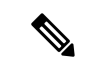

(注) 次のリファレンステーブルは、[Advanced Settings] ダイアログボックスに表示される可能性があるすべてのフィールドを示しています。実際に表示されるフィールドは、動作モード(ルーテッドまたはトランスペアレント)とデバイスがシングルコンテキストとマルチコンテキストのどちらをホストしているかによって異なります。

### ナビゲーションパス

[Failover] ページ (FWSM) (17 ページ)の [Settings] ボタンをクリックして、[Advanced Settings] ダイアログボックスにアクセスできます。

### 関連項目

•フェールオーバーポリシー (13ページ)

### フィールド リファレンス

#### 表 4: [Advanced Settings] ダイアログボックス

| 要素                                                                                                    | 説明                                                                                     |  |
|----------------------------------------------------------------------------------------------------|----------------------------------------------------------------------------------------|--|
| Interface Policy                                                                                                    |                                                                                        |  |
| 障害が発生したインターフェイス オプションを選択して、適切な値を指定します。                                                                                                    |                                                                                        |  |
| Number of failed interfaces                                                                                                    | 障害が発生したモニタ対象インターフェイスの数が<br>この値を超えると、セキュリティアプライアンスは<br>フェールオーバーします。有効な値の範囲は1~<br>250です。 |  |
| 障害が発生したインターフェイスのパー<br>センテージ(Percentage of failed<br>interfaces)                                                                           | 障害が発生したモニタ対象インターフェイスの数が<br>このパーセンテージを超えると、セキュリティアプ<br>ライアンスはフェールオーバーします。               |  |
| <b>Failover Poll Time</b><br>これらのフィールドは、フェールオーバー リンクに送信される hello メッセージの頻度、お<br>よび hello メッセージを受信していないときにピアの障害テストを実行するまでに待機する時<br>間を定義します。 |                                                                                        |  |

| Unit Failover       | フェールオーバー装置間での hello メッセージの間<br>隔。秒単位で1~15の値を入力するか、[msec]を<br>オンにする場合は、ミリ秒単位で 500~999の値を<br>入力します。                                             |
|---------------------|----------------------------------------------------------------------------------------------------|
| Unit Hold Time      | フェールオーバー リンク上で hello メッセージを待<br>機する時間。この時間を過ぎると、装置はピアの障<br>害テストを開始します。秒単位で 3 ~ 45 の値を入<br>力します。この値は少なくとも [Unit Failover] 値の<br>3 倍である必要があります。 |
| Monitored Interface | インターフェイス間でのポーリングの間隔。秒単位<br>で 3 ~ 15 の値を入力します。                                                                                                 |

| 要素                                                                                                    | 説明 |  |
|----------------------------------------------------------------------------------------------------|----|--|
| MAC Address Mapping                                                                                                    | 1  |  |
| アクティブ/スタンバイモードでは、このテーブルにはインターフェイスと仮想 MAC アドレスのマッピングが一覧表示されます。これは Security Manager の標準のテーブルです。テーブルの使用で説明されているとおり、このテーブルには [Add Row]、[Edit Row]、[Delete Row] ボタンがあります。                                                                                         |    |  |
| インターフェイス マッピングを追加または編集するには、[Add Row] または [Edit Row] ボタ<br>ンをクリックして、 [Add Interface MAC Address]/[Edit Interface MAC Address] ダイアログボッ<br>クス (32 ページ)を開きます。                                                                                                    |    |  |
| フェールオーバー グループ                                                                                                    |    |  |
| アクティブ/アクティブ モードでは、このテーブルには両方のフェールオーバー グループか<br>一覧表示されます。いずれかのグループのフェールオーバーパラメータを編集するには、<br>ループをリストで選択して、[Edit Row] ボタンをクリックして、 [Edit Failover Group] ダイン<br>ログボックス (35ページ)を開きます。                                                                             |    |  |
| Bridge Group Configuration                                                                                                    |    |  |
| シングルコンテキストトランスペアレントモードでは、このテーブルには現在定義されてい<br>るすべてのブリッジグループが一覧表示されます(デバイスインターフェイス、ハードウェ<br>アポート、ブリッジグループの管理を参照)。スタンバイ IP アドレスをブリッジグルーフ<br>に追加するには、グループをリストで選択して、[Edit Row] ボタンをクリックして、 [Edit<br>Failover Bridge Group Configuration] ダイアログボックス (23 ページ)を開きます。 |    |  |

### [Edit Failover Bridge Group Configuration] ダイアログボックス

このダイアログボックスを使用して、スタンバイ IP アドレスをフェールオーバーブリッジグ ループに追加します。

### ナビゲーションパス

[Edit Failover Bridge Group Configuration] ダイアログボックスには、次の場所からアクセスできます。

- ASA 上のトランスペアレントモードの個々のセキュリティ コンテキストに表示される [Failover] ページ。
- トランスペアレントモードの FWSM で表示される [Advanced Settings] ダイアログボックス (21ページ)の [Bridge Group Configuration] テーブル。

### 関連項目

- •フェールオーバーポリシー (13ページ)
- [Failover] ページ(ASA/PIX 7.0 以降) (24 ページ)
- [Failover]  $\sim \checkmark$  (FWSM) (17  $\sim \checkmark$ )

フィールドリファレンス

表 5: [Edit Failover Bridge Group Configuration] ダイアログボックス

| 要素                           | 説明                                                                         |
|------------------------------|----------------------------------------------------------------------------|
| 名前                           | ブリッジグループを示します。編集はできません。                                                    |
| IPアドレス                       | ブリッジグループに割り当てられている IP アドレスを示しま<br>す。編集はできません。                              |
| ネットワーク マスク<br>(Network Mask) | IP アドレスのサブネット マスクを示します。編集はできません。                                           |
| Standby Address              | スタンバイ ブリッジ グループの IP アドレスを入力します。こ<br>のアドレスはプライマリアドレスと同じサブネットにある必要<br>があります。 |

### [Failover] ページ (ASA/PIX 7.0 以降)

(注)

バージョン4.17以降、Cisco Security Manager は引き続き PIX の機能をサポートしていますが、 バグ修正や拡張機能はサポートしていません。

[Failover] ページを使用して、ASA および PIX 7.0 以降のセキュリティ デバイスの基本的なフェールオーバー値を設定します。

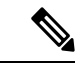

(注) [Failover]ページに表示される機能とオプションは、選択したデバイスのタイプ、オペレーティングシステムのバージョン、ファイアウォールモード(ルーテッドまたはトランスペアレント)、およびセキュリティコンテキスト(シングルまたはマルチ)によって異なります。したがって、次の表で説明されている要素によっては、現在選択しているデバイスの[Failover]ページに表示されないものもあります。

### ナビゲーションパス

デバイスビューで ASA または PIX 7.0 以降を選択してから、デバイスポリシーセレクタから [プラットフォーム (Platform)]>[デバイス管理 (Device Admin)]>[フェールオーバー (Failover)]を選択します。

#### 関連項目

- フェールオーバーについて (2ページ)
- •フェールオーバーポリシー (13ページ)

### •アクティブ/スタンバイフェールオーバー設定の追加手順(12ページ)

### フィールド リファレンス

### 表 6: [Failover] ページ(ASA/PIX 7.0 以降)

| 要素              | 説明                                                                                                    |
|-----------------|----------------------------------------------------------------------------------------------------|
| Failover Method | フェールオーバーリンクのタイプを [シリアルケーブル (Serial<br>Cable)]または [LANベース (LAN Based)]から選択します。<br>[Serial Cable]を選択する場合、物理ケーブルが両方のデバイスに<br>接続されていることを確認します。                                      |
|                 | (注) このオプションはPIXデバイスでのみ使用できます。                                                                                                    |
| Enable Failover | このデバイスでフェールオーバーをイネーブルにするには、この<br>チェックボックスをオンにします。両方のデバイスのソフトウェ<br>アバージョン、アクティベーション キー タイプ、フラッシュメ<br>モリ、およびメモリが同じであることを確認します。                                                    |
|                 | PIX デバイスで [Failover Method] に [LAN Based] を選択している<br>場合およびすべての ASA では、次に論理 LAN フェールオーバー<br>インターフェイスを設定する必要があります。また、任意でステー<br>トフル フェールオーバー インターフェイスを設定します。                       |
| [Bootstrap] ボタン | クリックすると、[Bootstrap Configuration for LAN Failover] ダイア<br>ログボックスが表示されます。詳細については、[Bootstrap<br>Configuration for LAN Failover] ダイアログボックス (37 ページ)<br>を参照してください。                  |
| 設定ボタン           | クリックすると、 [Settings] ダイアログボックス (29 ページ) が<br>表示されます。これは、フェールオーバーを実行するタイミング<br>を定義します。                                                                                            |
| タイムアウト(Timeout) | フェールオーバーの[タイムアウト(Timeout)]では、システムが<br>起動したときまたはアクティブになったときを起点として、、固<br>定されたセッションが受け入れられる期間を指定します。これは、<br>スタティックトランスレーションルールととともに使用されます<br>(詳細については、[Static Rules] タブを参照してください)。 |
|                 | 非対称ルーテッドセッションのフェールオーバーの再接続タイム<br>アウト値を指定するには、このフィールドに値を入力します。値<br>はhh:mm:ss(時間:分:秒)の形式で入力します。分と秒は両方と<br>もオプションです。                                                               |
|                 | 時間の有効な値-1~1193です。デフォルト値は0です。0に設定<br>すると、接続は再確立されません。この値を-1に設定すると、タ<br>イムアウトがディセーブルになり、任意の時間が経過したあとで<br>も再接続できます。                                                                |

I

| 要素                 | 説明                                                                                                    |
|--------------------|----------------------------------------------------------------------------------------------------|
| Configuration      |                                                                                                    |
| このセクションは、マルチ<br>す。 | -コンテキスト モードで動作しているデバイスでのみ表示されま                                                                                                    |
| アクティブIアクティブ        | アクティブ/アクティブフェールオーバー設定では、両方のセキュ<br>リティ アプライアンスがコンテキストごとにネットワーク トラ<br>フィックを検査します。つまり、各コンテキストで、一方のアプ<br>ライアンスがアクティブデバイスで、もう一方のアプライアンス<br>がスタンバイ デバイスとなります。                                                                                                    |
|                    | セキュリティアプライアンスでアクティブ/アクティブフェール<br>オーバーをイネーブルにするには、2つのフェールオーバーグルー<br>プのいずれかにセキュリティコンテキストを割り当てる必要があ<br>ります。フェールオーバーグループは、単に1つ以上のセキュリ<br>ティコンテキストの論理グループです。フェールオーバーグルー<br>プ1がアクティブ状態になる装置にフェールオーバーグループ割<br>り当てを指定する必要があります。管理コンテキストは、常に<br>フェールオーバーグループ1のメンバです。未割り当てセキュリ<br>ティコンテキストもまた、デフォルトでフェールオーバーグルー<br>プ1のメンバです。フェールオーバーグループへのコンテキスト<br>の割り当てについては、[Add Security Context]/[Edit Security Context]<br>ダイアログボックス (PIX/ASA) を参照してください。             |
| アクティブ/スタンバイ        | アクティブ/スタンバイ設定では、アクティブ セキュリティ アプ<br>ライアンスがフェールオーバー ペアを通過するすべてのネット<br>ワーク トラフィックを処理します。スタンバイ セキュリティ ア<br>プライアンスは、アクティブセキュリティアプライアンスで障害<br>が発生するまではネットワーク トラフィックを処理しません。ア<br>クティブ セキュリティ アプライアンスの設定が変更されるたび<br>に、設定情報がフェールオーバー リンクを介してスタンバイ セ<br>キュリティ アプライアンスに送信されます。<br>フェールオーバーが発生すると、スタンバイセキュリティアプラ<br>イアンスがアクティブ装置になります。前のアクティブ装置の IP<br>アドレスと MAC アドレスが使用されます。IP アドレスまたは<br>MAC アドレスの変更はネットワーク上の他のデバイスには認識さ<br>れないため、ARP エントリが変更されたりタイムアウトしたりす |
| LAN Failover       | ることはめりません。<br>                                                                                                    |

| 要素                 | 説明                                                                                                    |
|--------------------|----------------------------------------------------------------------------------------------------|
| インターフェイス           | フェールオーバーリンクとして使用するインターフェイスを選択します。デバイス上の使用可能なすべてのインターフェイスが一覧表示されます。                                                                                                    |
|                    | フェールオーバー用に設定する場合、インターフェイスはスタン<br>バイ デバイスに直接接続されます。                                                                                                    |
|                    | <ul> <li>(注) フェールオーバーリンクとして EtherChannel インター<br/>フェイスを選択できます。フェールオーバーリンクと<br/>して割り当てられた他のタイプのインターフェイスと<br/>同様、EtherChannel インターフェイスに名前を付ける<br/>ことはできません。また、EtherChannel のメンバイン<br/>ターフェイスに名前を付けることもできません。さら<br/>に、アクティブ フェールオーバー リンクとして使用<br/>されている最中は、インターフェイス設定を変更する<br/>ことはできません。詳細については、EtherChannel の<br/>設定を参照してください。</li> </ul> |
| 論理名(Logical Name)  | フェールオーバー インターフェイスの論理名を入力します。                                                                                                    |
| Active IP Address  | このインターフェイスのアクティブ IP アドレスを指定します。                                                                                                    |
| Standby IP Address | このインターフェイスのスタンバイ IP アドレスを指定します。<br>フェールオーバーペアの両方の装置からパケットを受信するに<br>は、すべてのインターフェイスにスタンバイ IP アドレスを設定す<br>る必要があります。スタンバイ IP アドレスは、現在スタンバイ装<br>置であるセキュリティアプライアンスで使用され、アクティブ IP<br>アドレスと同じサブネットに存在する必要があります。                                                                                                    |
| サブネットマスク           | アクティブ IP アドレスおよびスタンバイ IP アドレスのサブネットマスクを入力します。                                                                                                    |
| Stateful Failover  | ·                                                                                                    |

(任意) ステートフル フェールオーバー (6 ページ)を設定するには、次のパラメータを 指定します。

| 要素                      | 説明                                                                                                    |
|-------------------------|----------------------------------------------------------------------------------------------------|
| インターフェイス                | ステートフルフェールオーバーリンクに使用するインターフェイ<br>スを選択します。デバイス上の使用可能なすべてのインターフェ<br>イスが一覧表示されます。                                                                                                    |
|                         | <ul> <li>(注) ステートフルフェールオーバーリンクとして<br/>EtherChannelインターフェイスを選択できます。フェー<br/>ルオーバーリンクとして割り当てられた他のタイプの<br/>インターフェイスと同様、EtherChannelインターフェ<br/>イスに名前を付けることはできません。また、<br/>EtherChannelのメンバインターフェイスに名前を付け<br/>ることもできません。さらに、アクティブフェール<br/>オーバーリンクとして使用されている最中は、イン<br/>ターフェイス設定を変更することはできません。詳細<br/>については、EtherChannelの設定を参照してください。</li> </ul> |
| 論理名(Logical Name)       | アクティブファイアウォールデバイス上のインターフェイスの論<br>理名を入力します。このインターフェイスは、フェールオーバー<br>時にスタンバイデバイスと通信します。ステートフルフェール<br>オーバー用に設定されたインターフェイスは、スタンバイデバイ<br>スに直接接続します。                                                                                                    |
| Active IP Address       | アクティブ インターフェイスの IP アドレスを指定します。                                                                                                    |
| Standby IP Address      | スタンバイ インターフェイスの IP アドレスを指定します。                                                                                                    |
| サブネットマスク                | アクティブ IP アドレスおよびスタンバイ IP アドレスのサブネットマスクを入力します。                                                                                                    |
| Enable HTTP Replication | 選択すると、アクティブな HTTP セッションがスタンバイファイ<br>アウォールにコピーされます。選択しないと、HTTP接続はフェー<br>ルオーバー時に切断されます。HTTP レプリケーションをディセー<br>ブルにすると、ステートリンク上のトラフィックの量が少なくな<br>ります。                                                                                                    |

### **+**- (Key)

このセクションのオプションを使用すると、アクティブデバイスとスタンバイデバイス間の 通信を暗号化できます。タイプを選択して、共有暗号キーを生成する文字列を指定します。

注意 フェールオーバー リンクおよびステートフル フェールオーバー リンク経由で送 信される情報は、フェールオーバーキーを使用して通信をセキュリティで保護し ない限り、すべてクリア テキストで送信されます。このデバイスを VPN トンネ ルの終端に使用する場合、この情報には、トンネルの確立に使用されたすべての ユーザ名、パスワード、および事前共有キーが含まれています。この機密データ をクリア テキストで転送することは、非常に大きなセキュリティ リスクになる おそれがあります。共有キーを使用して、フェールオーバー通信のセキュリティ を確保することを推奨します。

| 要素                   | 説明                                                                                                    |
|----------------------|----------------------------------------------------------------------------------------------------|
| Any string<br>16 進数  | [任意の文字列(Any string)]を選択すると、[共有キー(Shared Key)]フィールドには、最大 63 文字の数字、文字、句読点の任 意の組み合わせを入力できます。この文字列は暗号キーを生成す るために使用されます。                  |
|                      | <ul> <li>[HEX]を選択する場合、[共有キー(Shared Key)]と[確認(Confirm)]のフィールドには、正確に 32 文字の 16 進数(0~9、a~f)を入力する必要があります。この文字列は暗号キーとして使用されます。</li> </ul> |
| 共有キー<br>確認 (Confirm) | キータイプとして選択した [Any string] または [HEX] のいずれか<br>に適した文字列を入力します。<br>[確認(Confirm)] フィールドに文字列をもう一度入力します。                                    |

インターフェイスコンフィギュレーション(Interface Configuration)(場合によっては [Monitor Interface Configuration] と表示)

このテーブルは、シングルコンテキスト、トランスペアレントモードで動作している ASA 8.4.1 以降のデバイスおよび PIX/ASA デバイスの個々のコンテキストの [Failover] ページに表示されます。これらに表示されない場合は、 [Settings] ダイアログボックス (29 ページ)に表示されます。

このテーブルには、使用可能なすべての名前付きインターフェイスが一覧表示されます。イ ンターフェイスのモニタリングをイネーブルまたはディセーブルにするには、インターフェ イスをリストから選択して、[Edit Row] ボタンをクリックして、[Edit Failover Interface Configuration] ダイアログボックス (33 ページ)を開きます。[このインターフェイスの障害 をモニターする (Monitor this interface for failure)]をオンまたはオフにします。

### [Settings] ダイアログボックス

[Settings] ダイアログボックスでは、選択した ASA または PIX 7.x アプライアンスでフェール オーバーが発生するタイミングの基準を定義できます。

### ナビゲーションパス

[Failover] ページ(ASA/PIX 7.0 以降) (24 ページ)の [Settings] ボタンをクリックすると、 [Settings] ダイアログボックスにアクセスできます。

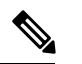

(注) 次のリファレンステーブルは、[Settings]ダイアログボックスに表示される可能性があるすべてのフィールドを示しています。実際に表示されるフィールドは、動作モード(ルーテッドまたはトランスペアレント)とデバイスがシングルコンテキストとマルチコンテキストのどちらをホストしているかによって異なります。

### 関連項目

- •フェールオーバーポリシー (13ページ)
- [Edit Failover Interface Configuration] ダイアログボックス (33 ページ)
- [Add Interface MAC Address]/[Edit Interface MAC Address] ダイアログボックス (32 ページ)
- [Bootstrap Configuration for LAN Failover] ダイアログボックス (37 ページ)

### フィールド リファレンス

表 7: [Settings] ダイアログボックス

| 要素                                                            | 説明                                                                                                    |  |
|---------------------------------------------------------------|----------------------------------------------------------------------------------------------------|--|
| Interface Policy                                              | <u>.</u>                                                                                                    |  |
| Number of failed interfaces                                   | 障害が発生したモニタ対象インターフェイスの数がこの<br>値を超えると、セキュリティアプライアンスはフェール<br>オーバーします。値の範囲は1~250です。                                                                                                    |  |
| 障害が発生したインターフェイスの<br>パーセンテージ (Percentage of failed interfaces) | 障害が発生したモニタ対象インターフェイスの数がこの<br>パーセンテージを超えると、セキュリティアプライアン<br>スはフェールオーバーします。                                                                                                    |  |
| Failover Poll Time                                            |                                                                                                    |  |
| Unit Failover                                                 | 装置間での hello メッセージの間隔。値の範囲は 1 ~ 15<br>秒です。[単位をミリ秒に変更(Change units to msec)]<br>オプションをオンにしている場合は 200 ~ 999 ミリ秒で<br>す。                                                                                            |  |
| Unit Hold Time                                                | 装置がフェールオーバー リンク上で hello メッセージを<br>受信する必要がある時間を設定します。設定した時間内<br>に受信しない場合、装置はピアの障害のテストプロセス<br>を開始します。値の範囲は 3 ~ 45 秒です。[msec] オプ<br>ションをオンにしている場合は 800 ~ 999 ミリ秒です。<br>[Unit Failover] の値の 3 倍より少ない値は入力できませ<br>ん。 |  |
| Monitored Interface                                           | インターフェイス間でのポーリングの間隔。値の範囲は<br>3~15秒、またはミリ秒のオプションが選択されている<br>場合は 500 ~ 999 ミリ秒です。                                                                                                    |  |

| 要素                                | 説明                                                                                                    |
|-----------------------------------|----------------------------------------------------------------------------------------------------|
| Interface Hold Time               | データインターフェイスが hello メッセージを受信する<br>必要がある時間を設定します。この時間が過ぎると、ピ<br>アの障害が宣言されます。有効な値は 5 ~ 75 秒です。<br>この値は少なくとも [Unit Failover] 値の 5 倍である必要<br>があります。                                                                                                    |
| リンクステート間隔(Link State<br>Interval) | <ul> <li>フェールオーバーペアの各 ASA がインターフェイスの<br/>リンクステートをチェックする間隔を設定します。デ<br/>フォルトでは、リンクステート間隔の値は 500 ミリ秒で<br/>す。polltime はカスタマイズできます。たとえば、polltime<br/>を 300 ミリ秒に設定すると、ASA ではインターフェイス<br/>の障害やトリガーのフェールオーバーをより早く検出で<br/>きるようになります。有効な範囲は 300 ~ 799 ミリ秒で<br/>す。</li> <li>(注) [リンクステート間隔(Link State Interval)]<br/>は、ASA 9.7.1 以降で使用できます。</li> </ul> |

### フェールオーバー グループ

アクティブ/アクティブモードでは、このテーブルには両方のフェールオーバー グループが 一覧表示されます。いずれかのグループのフェールオーバーパラメータを編集するには、グ ループをリストで選択して、[Edit Row] ボタンをクリックして、[Edit Failover Group] ダイア ログボックス (35ページ)を開きます。

### MAC Address Mapping

アクティブ/スタンバイモードでは、このテーブルにはインターフェイスと仮想 MAC アドレスのマッピングが一覧表示されます。これは Security Manager の標準のテーブルです。テーブルの使用で説明されているとおり、このテーブルには [Add Row]、[Edit Row]、[Delete Row] ボタンがあります。

インターフェイス マッピングを追加または編集するには、[Add Row] または [Edit Row] ボタ ンをクリックして、 [Add Interface MAC Address]/[Edit Interface MAC Address] ダイアログボッ クス (32ページ)を開きます。

### **Monitor Interface Configuration**

シングルコンテキストモードでは、このテーブルには、使用可能なすべての名前付きイン ターフェイスが一覧表示されます。インターフェイスのモニタリング用のスタンバイIPアド レスを定義したり、インターフェイスのモニタリングをイネーブルまたはディセーブルにし たりするには、インターフェイスをリストから選択して、[Edit Row]ボタンをクリックして、 [Edit Failover Interface Configuration] ダイアログボックス (33ページ)を開きます。

| 要素                                                        | 説明                                                                 |
|-----------------------------------------------------------|--------------------------------------------------------------------|
| 管理 IP アドレス(Management IP Address)                         |                                                                    |
| シングルコンテキストのトランスペ<br>IP] ページで)デバイスに定義されて<br>これらの値は変更できません。 | アレントモードでは、このセクションには([Management<br>ている管理 IP アドレスとネットマスクが表示されます。    |
| スタンバイ (Standby)                                           | スタンバイ装置の管理IPアドレスを入力します。このア<br>ドレスはプライマリアドレスと同じサブネットにある必<br>要があります。 |

#### [Add Interface MAC Address]/[Edit Interface MAC Address] ダイアログボックス

[Add Interface MAC Address] と [Edit Interface MAC Address] ダイアログボックスでは、フェール オーバー用に設定されている ASA、FWSM 3.x、PIX 7.x セキュリティ アプライアンス上の物 理インターフェイスの仮想 MAC アドレスを定義できます(ASA 5505 デバイスでは使用でき ません)。

アクティブ/スタンバイフェールオーバーでは、プライマリ装置のMACアドレスは常にアク ティブIPアドレスに関連付けられています。セカンダリ装置は、最初にブートされてアクティ ブになると、そのインターフェイスの焼き付け済みMACアドレスを使用します。プライマリ 装置がオンラインになると、セカンダリ装置はプライマリ装置からMACアドレスを取得しま す。この変更によりネットワークトラフィックが中断される可能性があります。各インター フェイスに仮想MACアドレスを設定して、セカンダリ装置がプライマリ装置よりも前にオン ラインになっても、セカンダリ装置がアクティブ装置である場合、正しいMACアドレスを使 用するようにします。仮想MACアドレスを指定しない場合、フェールオーバーペアはバーン ドインMACアドレスを使用します。

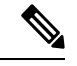

(注) フェールオーバーまたはステートフルフェールオーバーリンクには、仮想 MAC アドレスは 設定できません。これらのリンクのMAC アドレスおよび IP アドレスは、フェールオーバー中 に変更されません。

ナビゲーションパス

[Add Interface MAC Address] と [Edit Interface MAC Address] ダイアログボックスは、 [Settings] ダイアログボックス (29 ページ) から開けます。

### 関連項目

- •フェールオーバーポリシー (13ページ)
- [Failover] ページ(ASA/PIX 7.0 以降) (24 ページ)
- [Edit Failover Group] ダイアログボックス (35 ページ)

### フィールド リファレンス

#### 表 8: [Add Interface MAC Address]/[Edit Interface MAC Address] ダイアログボックス

| 要素                                   | 説明                                                               |
|--------------------------------------|------------------------------------------------------------------|
| Physical Interface                   | フェールオーバー仮想 MAC アドレスを設定する物理イン<br>ターフェイスを選択します。                    |
| MACアドレス                              |                                                                  |
| アクティブ インターフェイス<br>(Active Interface) | アクティブインターフェイスの仮想 MAC アドレスを 16 進<br>数形式で入力します(0023.4567.89ab など)。 |
| Standby Interface                    | スタンバイインターフェイスの仮想 MAC アドレスを 16 進<br>数形式で入力します(0023.4567.89ab など)。 |

### [Edit Failover Interface Configuration] ダイアログボックス

[Edit Failover Interface Configuration] ダイアログボックスを使用して、インターフェイスのスタンバイ IP アドレスを定義し、インターフェイスのステータスをモニタするかどうかを指定します。

(注)

PPPoE にはフェールオーバー インターフェイスを設定できません。

### ナビゲーションパス

[Edit Failover Interface Configuration] ダイアログボックスには、(ASA/PIX 7.0以降では)[Settings] ダイアログボックス (29 ページ)、(FWSM では)[Advanced Settings] ダイアログボックス (21ページ)からアクセスできます。また、シングルコンテキストのトランスペアレントモー ドで動作している ASA 8.4.1 以降のデバイスおよび個々の ASA/PIX セキュリティ コンテキス トの [Failover] ページ自体からもアクセスできます。

#### 関連項目

- •フェールオーバーポリシー (13ページ)
- [Failover] ページ(ASA/PIX 7.0 以降) (24 ページ)
- [Failover]  $\sim \checkmark$  (FWSM) (17  $\sim \checkmark$ )
- [Edit Failover Group] ダイアログボックス (35 ページ)

I

### フィールド リファレンス

### 表 9: [Edit Failover Interface Configuration] ダイアログボックス

| 要素                                                         | 説明                                                                                                    |
|------------------------------------------------------------|----------------------------------------------------------------------------------------------------|
| Interface Name                                             | インターフェイスの名前。読み取り専用です。                                                                                                    |
| Active IP Address                                          | このインターフェイスのアクティブ IP アドレス。読み取り専用です。IP<br>アドレスがインターフェイスで割り当てられていない場合、このフィー<br>ルドはブランクです。たとえば、DHCPがインターフェイスでイネーブル<br>の場合です。                                                                                                    |
| Mask                                                       | アクティブIPアドレスのサブネットマスク。読み取り専用です。IPアド<br>レスがインターフェイスで割り当てられていない場合、このフィールド<br>はブランクです。たとえば、DHCPがインターフェイスでイネーブルの場<br>合です。                                                                                                    |
| Standby IP Address                                         | スタンバイフェールオーバー装置上の対応するインターフェイスの IP ア<br>ドレスを指定します。インターフェイスに IP アドレスが割り当てられて<br>いない場合、このフィールドは表示されません。                                                                                                    |
| このインターフェ<br>イスの障害をモニ<br>ターする(Monitor<br>this interface for | このインターフェイスの障害をモニタするかどうかを指定します。モニ<br>タリングをイネーブルにするには、このチェックボックスをオンにしま<br>す。セキュリティアプライアンスのモニタ可能なインターフェイスの数<br>は 250 です。                                                                                                    |
| failure)                                                   | インターフェイスのポーリング時間中、セキュリティアプライアンスの<br>フェールオーバーペア間で Hello メッセージが交換されます。フェール<br>オーバーインターフェイスのポーリング時間は3~15秒です。たとえ<br>ば、ポーリング時間を5秒に設定すると、あるインターフェイスで5回<br>連続して hello が検出されないと(25秒間)、そのインターフェイスでテ<br>ストが開始します。モニター対象のフェールオーバーインターフェイス<br>には、次のステータスが設定されます。 |
|                                                            | <ul> <li>Unknown:初期ステータスです。このステータスは、ステータスを特定できないことを意味する場合もあります。</li> </ul>                                                                                                    |
|                                                            | • Normal : インターフェイスはトラフィックを受信しています。                                                                                                    |
|                                                            | • Testing:ポーリング5回の間、インターフェイスで hello メッセージ<br>が検出されていません。                                                                                                    |
|                                                            | ・[Link Down]:インターフェイスは管理上ダウンしています。                                                                                                    |
|                                                            | • No Link:インターフェイスの物理リンクがダウンしています。                                                                                                    |
|                                                            | <ul> <li>Failed:インターフェイスではトラフィックを受信していませんが、<br/>ピアインターフェイスではトラフィックを検出しています。</li> </ul>                                                                                                    |

| 要素               | 説明                                                                                     |
|------------------|----------------------------------------------------------------------------------------|
| ASR Group Number | このインターフェイスが非対称ルーティンググループの一部である場合、<br>その ASR グループ番号を指定します。ASR グループ番号の有効な値は1<br>~ 32 です。 |
|                  | フェールオーバー設定の装置間で非対象ルーティング サポートを適切に<br>機能させるためには、ステートフル フェールオーバーをイネーブルにす<br>る必要があります。    |

### [Edit Failover Group] ダイアログボックス

[Edit Failover Group] ダイアログボックスを使用して、アクティブ/アクティブフェールオーバー 設定でセキュリティ コンテキストのグループのフェールオーバー パラメータを設定します。 フェールオーバーグループへのコンテキストの割り当てについては、[Add Security Context]/[Edit Security Context] ダイアログボックス(PIX/ASA)または[Add Security Context]/[Edit Security Context] ダイアログボックス(FWSM)を参照してください。

### ナビゲーションパス

[Add Failover Group]  $otin d' T D D' \vec{x} = 0$  (29  $\sim - \vec{y}$ )

### 関連項目

- •フェールオーバーポリシー (13ページ)
- [Failover] ページ(ASA/PIX 7.0 以降) (24 ページ)
- [Failover]  $\sim \checkmark$  (FWSM) (17  $\sim \checkmark$ )

### フィールド リファレンス

表 10: [Edit Failover Group] ダイアログボックス

| 要素             | 説明                                                                                                    |
|----------------|----------------------------------------------------------------------------------------------------|
| Preferred Role | [Preferred Role]:同時に起動した場合や、[Preempt]オプションが選択されている場合、このフェールオーバーグループがアクティブ状態として表示される、フェールオーバーペアのプライマリ装置またはセカンダリ装置を指定します。[プライマリ(Primary)]または[セカンダリ(Secondary)]を選択します。 |
|                | ペアの一方の装置にアクティブ状態の両方のフェールオーバー グルー<br>プを含めることができます。ただし、一般的な設定では、各フェール<br>オーバー グループに別々のロールを割り当てて、それぞれを別の装置<br>上でアクティブにすることでデバイス間にトラフィックを分散させま<br>す。                    |

| 要素                                             | 説明                                                                                                    |
|------------------------------------------------|----------------------------------------------------------------------------------------------------|
| Poll time interval for<br>monitored interfaces | モニタされているインターフェイスのポーリング間隔を指定します。<br>有効値の範囲は3~15秒([msec] が選択されている場合は500~999<br>ミリ秒)です。                                                                                                    |
| 保留時間(Hold<br>Time)                             | グループが hello メッセージを受信する必要がある時間を指定します。<br>この時間を経過すると、もう一方のグループの障害が宣言されます。<br>有効な値は 5 ~ 75 秒です。                                                                                                    |
| Preempt after Reboot                           | 優先フェールオーバー デバイスがリブート後に引き継ぎを待機する秒数を指定します。この時間を経過すると、優先フェールオーバー デバイスは、このフェールオーバー グループのアクティブ装置として処理を引き継ぎます。有効な値は0~1200秒です。                                                                                                    |
| Enable HTTP<br>Replication                     | アクティブな HTTP セッションが、このフェールオーバー グループの<br>スタンバイデバイスにステートフルフェールオーバーの一部としてコ<br>ピーされるかどうかを示します。HTTP レプリケーションを許可しない<br>場合、HTTP 接続はフェールオーバー時に切断されます。HTTP レプリ<br>ケーションをディセーブルにすると、ステート リンク上のトラフィッ<br>クの量が少なくなります。この設定は、[Failover] ページの HTTP レプ<br>リケーションの設定を上書きします。                                                                      |
| Failover Criteria                              | <ul> <li>このグループに対して障害が発生したインターフェイス基準を選択して、適切な値を指定します。</li> <li>[障害が発生したインターフェイスの数(Number of failed interfaces)]:この数のインターフェイスで障害が発生すると、フェールオーバーがトリガーされます。有効な値は1~250です。</li> <li>(障害が発生したインターフェイスのパーセンテージ(Percentage of failed interfaces)]:インターフェイスの総数に対してこのパーセンテージのインターフェイスで障害が発生すると、フェールオーバーがトリガーされます。有効な値は1~100です。</li> </ul> |

### MAC Address Mapping

このテーブルには、アクティブMACアドレスとスタンバイMACアドレスがマッピングされ るインターフェイスが表示されます。

### [Failover] ページ (セキュリティ コンテキスト)

個々のASAおよびPIX 7.0以降のセキュリティコンテキストの[フェールオーバー(Failover)] ページには[インターフェイス設定(Interface Configuration)] テーブルが表示されます。この テーブルには、使用可能なすべての名前付きインターフェイスが一覧表示されます。

テーブルでインターフェイスを選択して、[Edit Row] ボタンをクリックすると、[Edit Failover Interface Configuration] ダイアログボックス (33ページ)が開きます。ここでは、スタンバイ

IP アドレスと ASR グループ番号を指定できます。また、インターフェイスのモニタリングを イネーブルまたはディセーブルにできます。

ASA 8.4.1 以降のデバイスにおける個々のトランスペアレントモード コンテキストの場合、 [フェールオーバー (Failover)]ページには[ブリッジグループ設定 (Bridge Group Configuration)] テーブルも表示されます。このテーブルには、現在定義されているすべてのフェールオーバー ブリッジ グループが一覧表示されます。

テーブルでエントリを選択して、[Edit Row] ボタンをクリックすると、 [Edit Failover Bridge Group Configuration] ダイアログボックス (23 ページ)が開きます。ここでは、選択したブリッジ グループのスタンバイ IP アドレスを指定できます。

ナビゲーションパス

デバイスビューでセキュリティコンテキストを選択してから、デバイスポリシーセレクタから [プラットフォーム (Platform)]>[デバイス管理 (Device Admin)]>[フェールオーバー (Failover)]を選択します。

### 関連項目

- フェールオーバーについて (2ページ)
- •フェールオーバーポリシー (13ページ)
- •ファイアウォールデバイスでのブリッジングについて

### [Bootstrap Configuration for LAN Failover] ダイアログボックス

[Bootstrap Configuration for LAN Failover] ダイアログボックスでは、LAN フェールオーバー設定のプライマリおよびセカンダリ デバイスに適用できるブートストラップ設定が表示されます。

### ナビゲーションパス

[Bootstrap Configuration for LAN Failover] ダイアログボックスには、[Failover] ページからアクセ スできます。[Failover] ページの詳細については、次の項を参照してください。

- [Failover]  $\sim \checkmark$  (PIX 6.3) (14  $\sim \checkmark$ )
- [Failover]  $\sim \vec{\mathcal{Y}}$  (FWSM)  $(17 \sim \vec{\mathcal{Y}})$
- [Failover] ページ(ASA/PIX 7.0 以降) (24 ページ)

### 関連項目

- •フェールオーバーポリシー (13ページ)
- •アクティブ/スタンバイフェールオーバー設定の追加手順(12ページ)

フィールド リファレンス

#### 表 11 : [Bootstrap Configuration for LAN Failover] ダイアログボックス

| 要素                   | 説明                                                                                                    |
|----------------------|----------------------------------------------------------------------------------------------------|
| プライマリ                | プライマリ デバイスのブートストラップ設定が含まれています。プラ<br>イマリ デバイスへのコンソール接続を開き、この設定を貼り付けて、<br>プライマリ デバイスでフェールオーバーをアクティブにします。                               |
| セカンダリ<br>(Secondary) | セカンダリ デバイスのブートストラップ設定が含まれています。プラ<br>イマリ デバイスがアクティブになったあとに、セカンダリ デバイスへ<br>のコンソール接続を開き、次に、この設定を貼り付けて、セカンダリ<br>デバイスでフェールオーバーをアクティブにします。 |

(注)

アクティブ/アクティブ フェールオーバーの場合、ブートストラップ設定は、各フェールオー バー ピア デバイスのシステム コンテキストにだけ適用されます。 翻訳について

このドキュメントは、米国シスコ発行ドキュメントの参考和訳です。リンク情報につきましては 、日本語版掲載時点で、英語版にアップデートがあり、リンク先のページが移動/変更されている 場合がありますことをご了承ください。あくまでも参考和訳となりますので、正式な内容につい ては米国サイトのドキュメントを参照ください。